## TKYS TAŞINIR MAL "DEVRETME" İŞLEMLERİ NASIL YAPILIR?

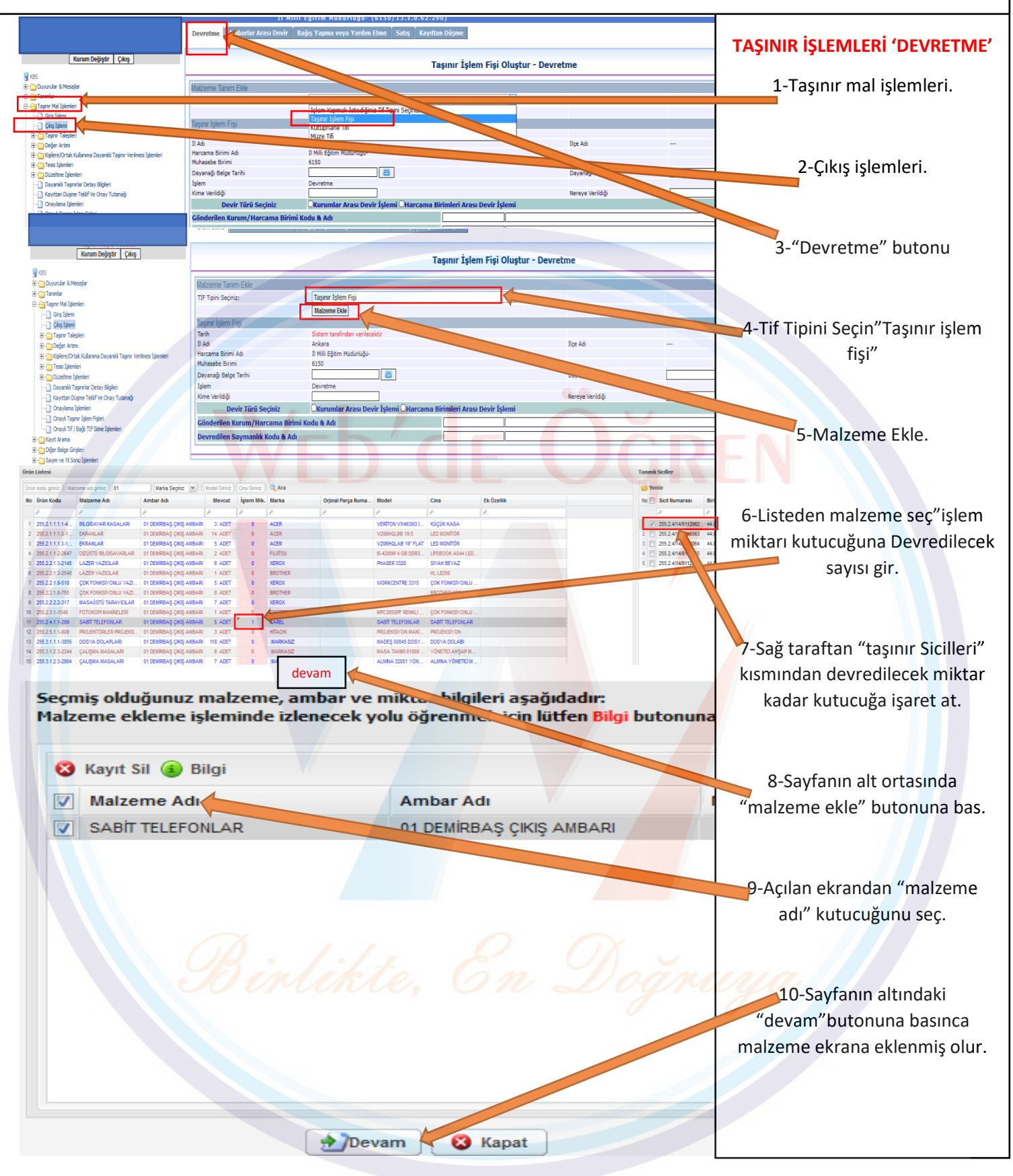

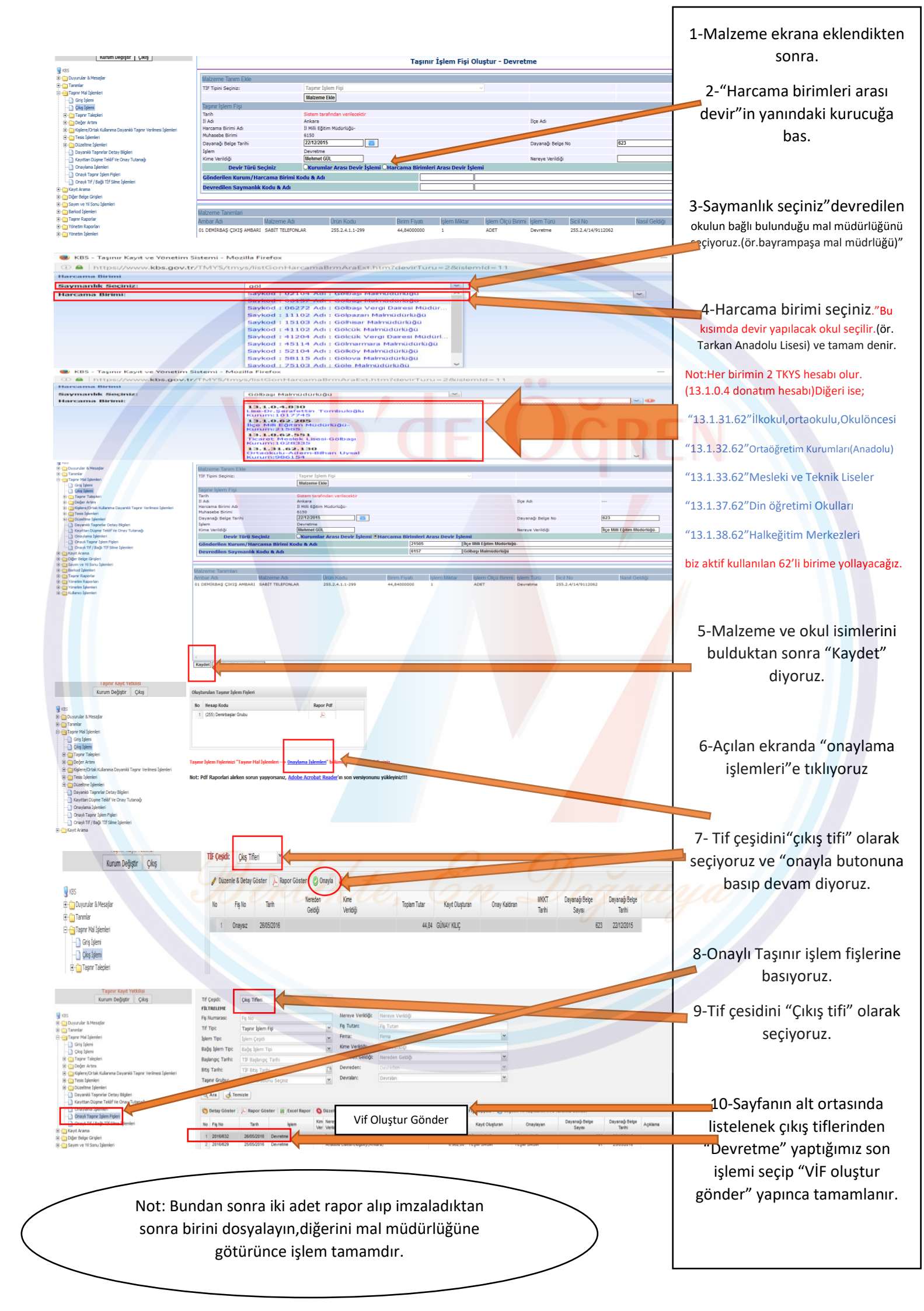